# RV130和RV130W上的VLAN成员

### 目标

VLAN是一组配置为充当单个网络的设备。VLAN中的设备无需位于同一个LAN中。接入端口 通常没有标记,这意味着只有一个VLAN通过该接口。根据802.1Q标准,如果要标识不同的 VLAN,需要将VLAN标识标记添加到帧中。如果您希望多个VLAN通过一个交换机接口,则需 要通过在思科交换机上配置中继端口来标记这些VLAN。排除的端口未标识为VLAN的成员。

本文档的目的是向您展示如何在RV130和RV130W上添加VLAN。

## 适用设备

·RV130 · RV130W

### VLAN成员资格设置

步骤1.使用路由器配置实用程序选**择Networking > LAN > VLAN Membership**。*VLAN Membership*页面打开:

| VLAN Me                      | VLAN Membership                                                                                                    |             |        |        |        |        |  |  |  |  |
|------------------------------|----------------------------------------------------------------------------------------------------|-------------|--------|--------|--------|--------|--|--|--|--|
| Create VLAN<br>Up to four VL | Create VLANs and assign the Outgoing Frame Type.<br>Up to four VLANs total can be created. VLAN IDs must be in the range (3 - 4094 ) |             |        |        |        |        |  |  |  |  |
| VLANs Set                    | VLANs Setting Table                                                                                                    |             |        |        |        |        |  |  |  |  |
| Select                       | VLAN ID                                                                                                    | Description | Port 1 | Port 2 | Port 3 | Port 4 |  |  |  |  |
|                              | 1 Default Untagged Untagged Untagged Untagged Untagged                                                                               |             |        |        |        |        |  |  |  |  |
| Add Row Edit Delete          |                                                                                                    |             |        |        |        |        |  |  |  |  |
| Save                         | Cancel                                                                                                    |             |        |        |        |        |  |  |  |  |

#### 步骤2.在VLAN成员资格页中,单击添加行以添加VLAN。

| /LAN Membership              |                                                                                                    |             |          |          |          |          |  |  |  |
|------------------------------|----------------------------------------------------------------------------------------------------|-------------|----------|----------|----------|----------|--|--|--|
| Create VLAN<br>Up to four VL | Create VLANs and assign the Outgoing Frame Type.<br>Up to four VLANs total can be created. VLAN IDs must be in the range (3 - 4094) |             |          |          |          |          |  |  |  |
| VLANs Set                    | VLANs Setting Table                                                                                                    |             |          |          |          |          |  |  |  |
| Select                       | VLAN ID                                                                                                    | Description | Port 1   | Port 2   | Port 3   | Port 4   |  |  |  |
|                              | 1                                                                                                    | Default     | Untagged | Untagged | Untagged | Untagged |  |  |  |
| Add Row                      | Add Row Edit Delete                                                                                                    |             |          |          |          |          |  |  |  |
| Save                         | Save Cancel                                                                                                    |             |          |          |          |          |  |  |  |

步骤3.在VLAN ID字段中输入新VLAN的VLAN ID。ID必须在(3-4094)范围内。

| VLAN Membership<br>Create VLANs and assign the Outgoing Frame Type.<br>Up to four VLANs total can be created. VLAN IDs must be in the range (3 - 4094 ) |             |                |          |          |          |          |  |
|----------------------------------------------------------------------------------------------------|-------------|----------------|----------|----------|----------|----------|--|
| VI ANs Set                                                                                                    | tting Table | ear or delete. |          |          |          |          |  |
| Select                                                                                                    | VLAN ID     | Description    | Port 1   | Port 2   | Port 3   | Port 4   |  |
|                                                                                                    | 1           | Default        | Untagged | Untagged | Untagged | Untagged |  |
|                                                                                                    | 100         | test           | Tagged 💌 | Tagged 👻 | Tagged 👻 | Tagged 👻 |  |
| Add Row                                                                                                    | / Edit      | Delete         |          |          |          |          |  |
| Save                                                                                                    |             |                |          |          |          |          |  |
| 0.00                                                                                                    |             |                |          |          |          |          |  |

#### 步骤4.在说明字段中输入新VLAN的说明。

| VLAN Me                                                                                                    | mbership    |             |          |          |          |          |  |  |
|----------------------------------------------------------------------------------------------------|-------------|-------------|----------|----------|----------|----------|--|--|
| Create VLANs and assign the Outgoing Frame Type.<br>Up to four VLANs total can be created. VLAN IDs must be in the range (3 - 4094)<br>You must save before you can edit or delete. |             |             |          |          |          |          |  |  |
| VLANs Set                                                                                                    | tting Table |             |          |          |          |          |  |  |
| Select                                                                                                    | VLAN ID     | Description | Port 1   | Port 2   | Port 3   | Port 4   |  |  |
|                                                                                                    | 1           | Default     | Untagged | Untagged | Untagged | Untagged |  |  |
|                                                                                                    | 100         | test        | Tagged 💌 | Tagged 👻 | Tagged 👻 | Tagged 👻 |  |  |
| Add Row                                                                                                    | / Edit      | Delete      |          |          |          |          |  |  |
| Save                                                                                                    | Cancel      |             |          |          |          |          |  |  |
|                                                                                                    |             |             |          |          |          |          |  |  |

### 步骤5.从相应的下拉列表中选择每个端口的类型。

| VLAN Me                                                                                                    | mbership    |             |                                          |          |          |          |  |  |
|----------------------------------------------------------------------------------------------------|-------------|-------------|------------------------------------------|----------|----------|----------|--|--|
| Create VLANs and assign the Outgoing Frame Type.<br>Up to four VLANs total can be created. VLAN IDs must be in the range (3 - 4094)<br><b>You must save before you can edit or delete.</b> |             |             |                                          |          |          |          |  |  |
| VLANs Set                                                                                                    | tting Table |             |                                          |          |          |          |  |  |
| Select                                                                                                    | VLAN ID     | Description | Port 1                                   | Port 2   | Port 3   | Port 4   |  |  |
|                                                                                                    | 1           | Default     | Untagged                                 | Untagged | Untagged | Untagged |  |  |
| Add Row                                                                                                    | V Edit      | Delete      | Tagged<br>Untagged<br>Tagged<br>Excluded | Tagged 👻 | Tagged 👻 | Tagged 👻 |  |  |
| Save                                                                                                    | Cancel      |             |                                          |          |          |          |  |  |

可用选项定义如下:

·已标记 — 指定已标记给定VLAN和端口之间的关联。此端口上的入口流量将根据帧中标记上的信息转发到给定VLAN。标记关联后,此端口上的出口流量将保留VLAN标记。

·未标记 — 指定给定VLAN和端口之间的关联未标记。来自此VLAN端口的出口流量也是无标记的。当端口未标记时,进入此端口的入口流量将转发到VLAN与端口的无标记关联。

·排除 — 指定给定VLAN和端口之间没有关联。此端口不允许入口和出口流量。

步骤6.单击Save保存更改。

| VLAN Me<br>Create VLAN<br>Up to four VL<br>You must sav | mbership<br>Is and assign the<br>ANs total can be<br><b>re before you can</b> | Outgoing Frame Type.<br>e created. VLAN IDs must be in the<br><b>edit or delete.</b> | range ( 3 - 4094 ) |          |          |          |  |  |
|---------------------------------------------------------|-------------------------------------------------------------------------------|--------------------------------------------------------------------------------------|--------------------|----------|----------|----------|--|--|
| VLANs Set                                               | tting Table                                                                   |                                                                                      |                    |          |          |          |  |  |
| Select                                                  | VLAN ID                                                                       | Description                                                                          | Port 1             | Port 2   | Port 3   | Port 4   |  |  |
|                                                         | 1                                                                             | Default                                                                              | Untagged           | Untagged | Untagged | Untagged |  |  |
|                                                         |                                                                               |                                                                                      | Tagged 💌           | Tagged 👻 | Tagged 👻 | Tagged 👻 |  |  |
| Add Row                                                 | Add Row Edit Delete                                                           |                                                                                      |                    |          |          |          |  |  |
| Save                                                    | Cancel                                                                        |                                                                                      |                    |          |          |          |  |  |

#### 关于此翻译

思科采用人工翻译与机器翻译相结合的方式将此文档翻译成不同语言,希望全球的用户都能通过各 自的语言得到支持性的内容。

请注意:即使是最好的机器翻译,其准确度也不及专业翻译人员的水平。

Cisco Systems, Inc. 对于翻译的准确性不承担任何责任,并建议您总是参考英文原始文档(已提供 链接)。